Ĉ,

₽

#### EX-LEAGUE公式STORE-ツクツク!!

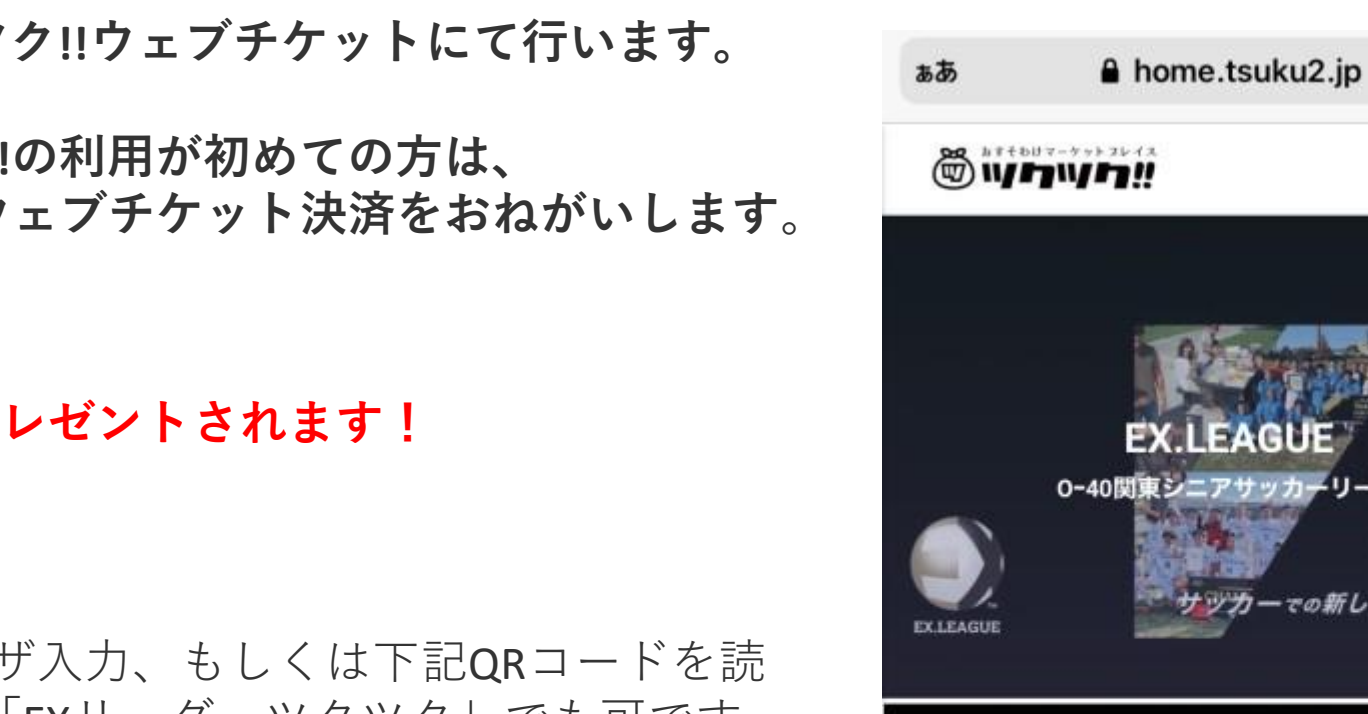

## もう一度夢をみないか?

い出せ、君えたぎる勝利への情熱と欲求 世界に挑戦するexpertたちのexcitingな聞い。

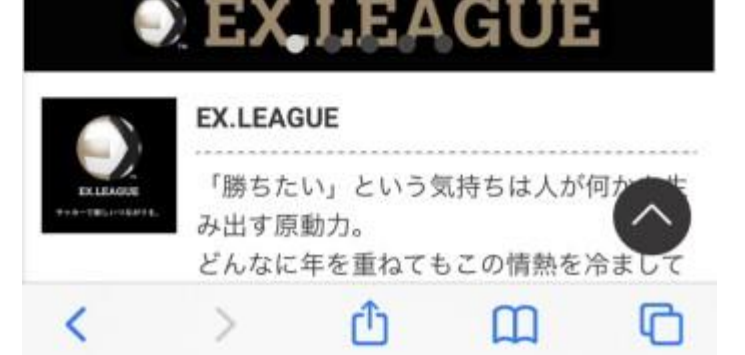

#### EX-LEAGUE選手登録兼決済を ツクツク!!ウェブチケットにて行います。

・おすそわけマーケットプレイス ツクツク!!の利用が初めての方は、 ユーザーID登録作業も含めた、ウェブチケット決済をおねがいします。

・新規会員登録は、ツクツク!!から **100** ポイント(1P=1円)がプレゼントされます! すぐに使えます!

・会員登録について

<u>https://tsuku2.jp/ex-league</u>をブラウザ入力、もしくは下記QRコードを読 み取りしてください。 Google検索「EXリーグ ツクツク」でも可です。

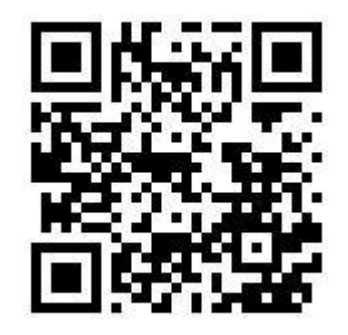

※アカウント作成時のメールアドレス及び パスワードはお忘れのないようお控えください。

### 手順① 右上のメニュー4本線をclick!

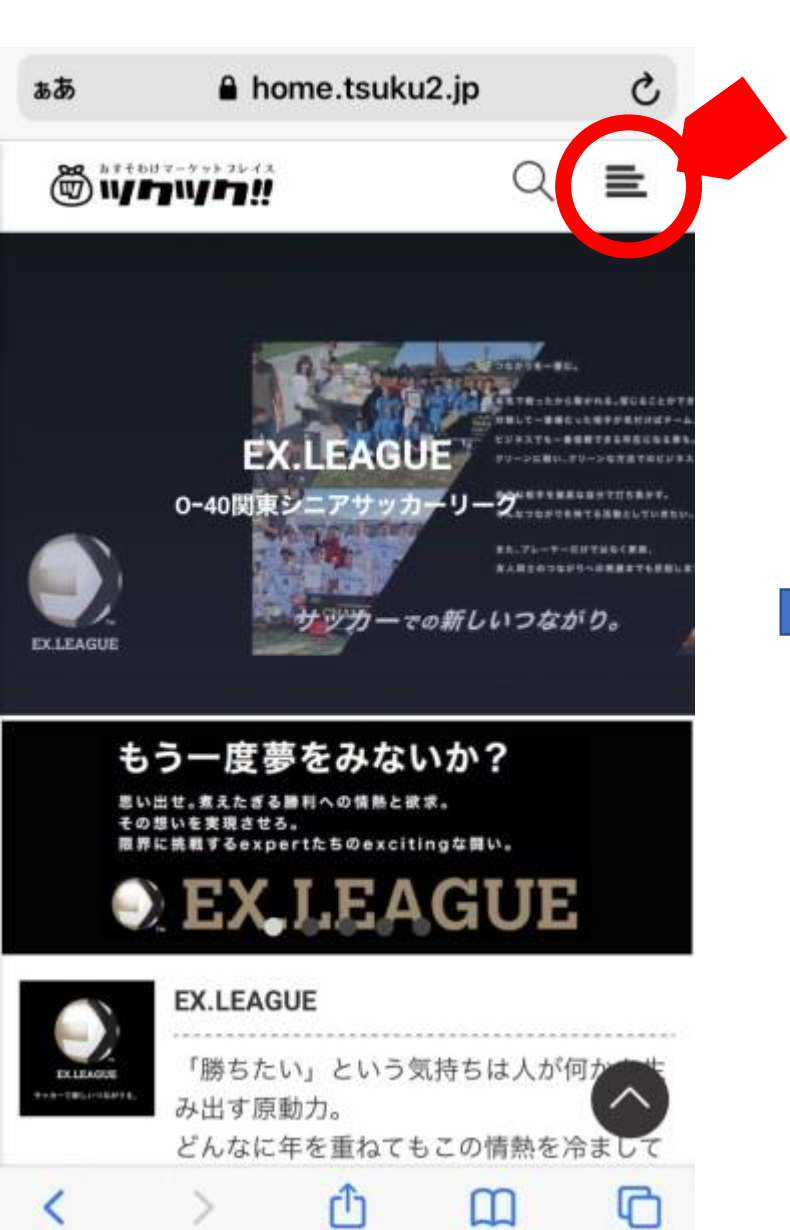

## 手順2 サインインをclick!

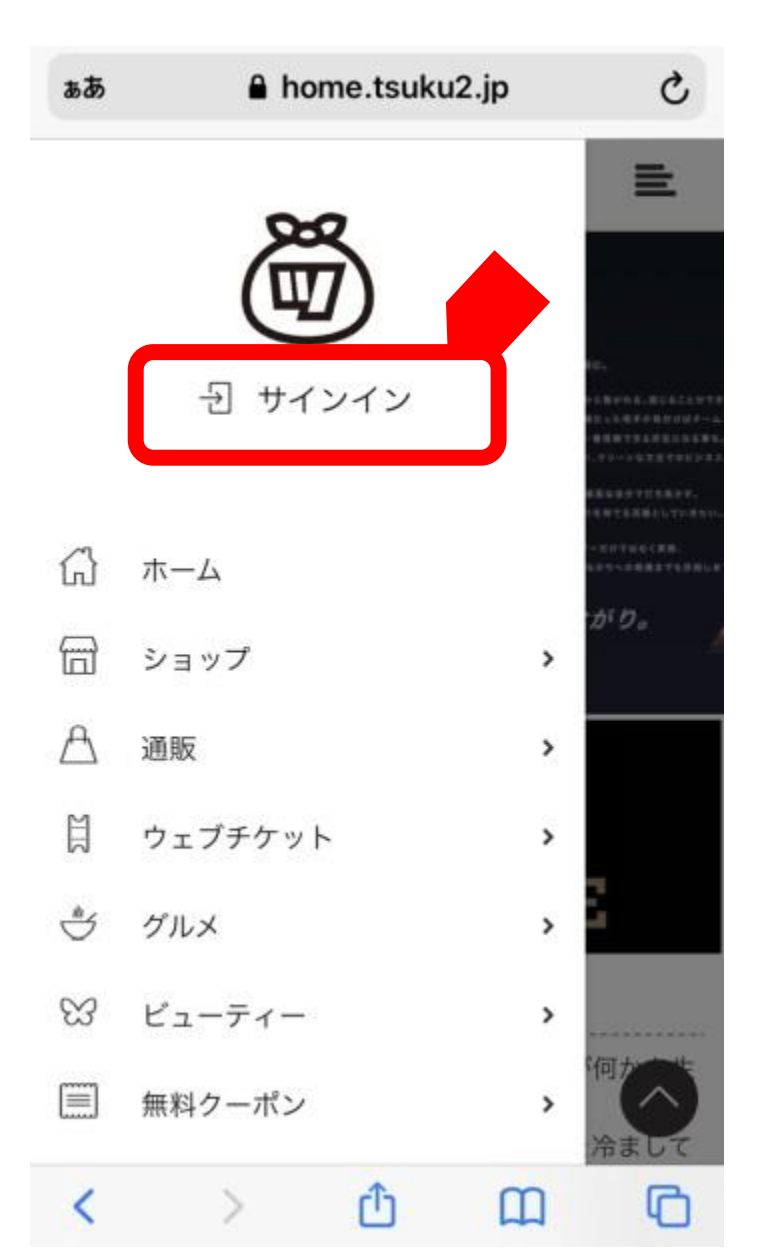

手順③

ご利用登録はこちらをclick!

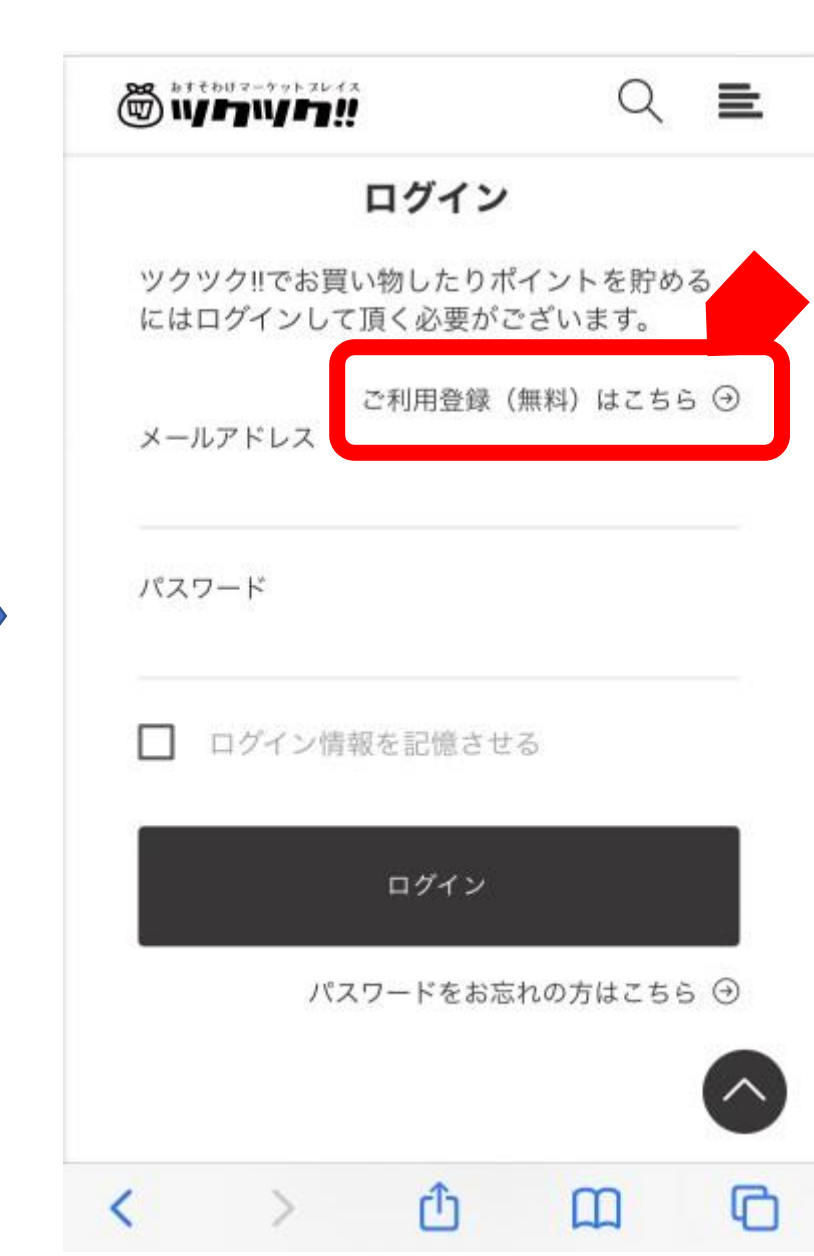

手順④

・メールアドレスを入力後、「規約に同意して メールアドレスを送信」をclick!

|                                                                                             | Q 🕁 🖿                                                          |                                                                                                    |                                                                                                    |
|---------------------------------------------------------------------------------------------|----------------------------------------------------------------|----------------------------------------------------------------------------------------------------|----------------------------------------------------------------------------------------------------|
| 新規                                                                                          | 登録                                                             |                                                                                                    | 【ツクツク!!】本登録のご案内<br>メール ቋ≣トレイ                                                                                                    |
| ックック!!でお買い物し<br>にはックック!!にお客様<br>く必要がございます。                                                  | たりポイントを貯める<br>ご利用登録を行って頂                                       | 会員報報のメールを送信しました<br>入力いただいたメールアドレスに【本登録のご案内メ<br>ール】をお送りいたしました。現在メールによる本人     確認待ちです。届いたメールに記載されている本登録     リンクをクリックしてご利用登録を続けてください。                                                                                                    |                                                                                                    |
| メールアドレス<br>メールアドレスをご入力く:<br>所り返し本人認証メールをお送り!<br>スを入力ください。<br>ツ                              | 登録済みの方はこれ。<br>ださい<br>します。受信可能なメールアドレ<br>マクツク!!ご利用規約を表示         | <ul> <li>①【本登録のご案内メール】が届かない方は下記をご<br/>確認のうえ再度お試しください</li> <li>・数分間待ってみる(※込み具合により少々お時間が<br/>掛かる場合がございます)</li> <li>・Gmail、Yahooメール、outlookメール等のフリーメ<br/>ールは迷惑メールフォルダーを確認してみてください</li> <li>・携帯キャリアメールの場合は下記リンクを参考にド<br/>メイン指定受信設定をあらかじめ行ってください</li> </ul> | はじめまして。ツクツク!!運営事務局です。<br>アドレス:<br>り仮登録を受付致しました。<br>おすそわけマーケットプレイス「ツクツク!!」へご<br>登録いただきありがとうございます。<br>現在は、仮登録中となっております。<br>利用登録を完了するには、以下のURLにアクセス<br>して引き続き本登録を行ってください。<br>本サービスの利用登録は無料です。 |
| 規約に同意してメー<br>に「tsuku2.jp」ドメインからのメー<br>ださい。また、稀にtsuku2.jpからの<br>振り分けられる場合もございます。<br>各キャリア「ド; | ールアドレスを送信<br>ールを受信出来るよう設定してく<br>のメールが迷惑メールフォルダに<br>メイン指定受信」設定方 |                                                                                                    | 【本登録URL】<br>https://home.tsuku2.jp/signupForm.php?<br>SSID=1248a72d25bd6e9082<br>※URLが改行している場合は、1行につなけ<br>ら、ブラウザのアドレスバーに入力してくだこ<br>い。                                                      |

・手順⑤

メールを確認してください

#### 手順⑥パスワード、ニックネーム(選手登録上、漢字フルネームに)、 アンケートを入力してください。

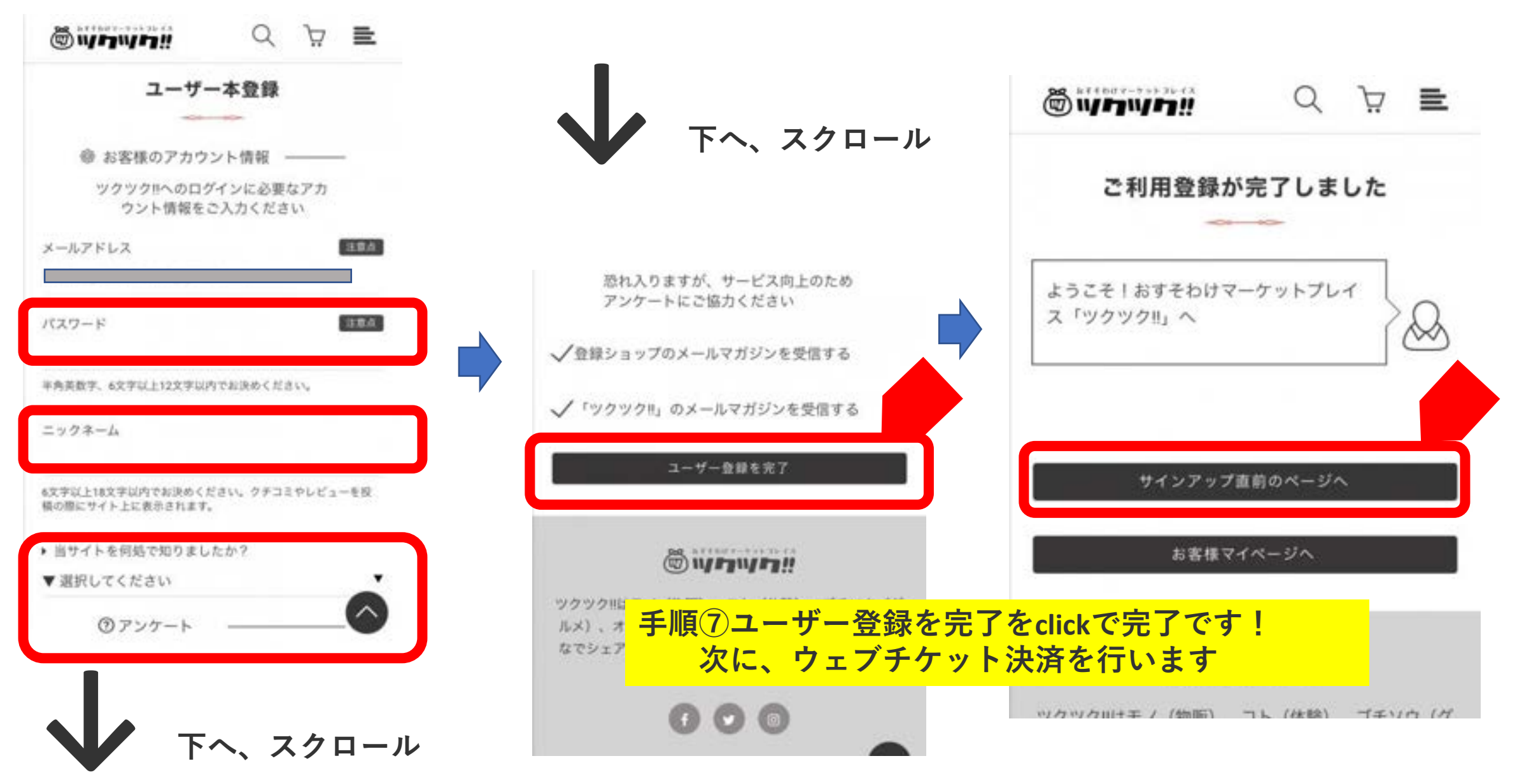

### EX.LEAGUE公式STOREへ

| <b>W</b> <sup>1</sup> <b>1111111111111</b> | Q 重                                                         |
|--------------------------------------------|-------------------------------------------------------------|
| 日<br>ウェブチケット                               | 留けていたい。                                                     |
| ( <u>(</u> )<br>ギャラリー                      |                                                             |
| ショップ情報                                     | ショップへお問い合わせ                                                 |
| ショ−<br>〜<br>個々人が選手登録                       | <b>・ケース</b><br><br>表を行ってください                                |
| <b>*</b>                                   | ・トカテゴリー                                                     |
| EX.LEAGUE<br>個人登錄費<br>3,300yen             | ]兼[個人]登録費  <br>GUE[関東O40]<br><u>3,300円</u><br><u>(100円)</u> |
| ※チーム登録費は                                   | 代表者様が                                                       |
| 別途決済ねがいま                                   | ं वे                                                        |

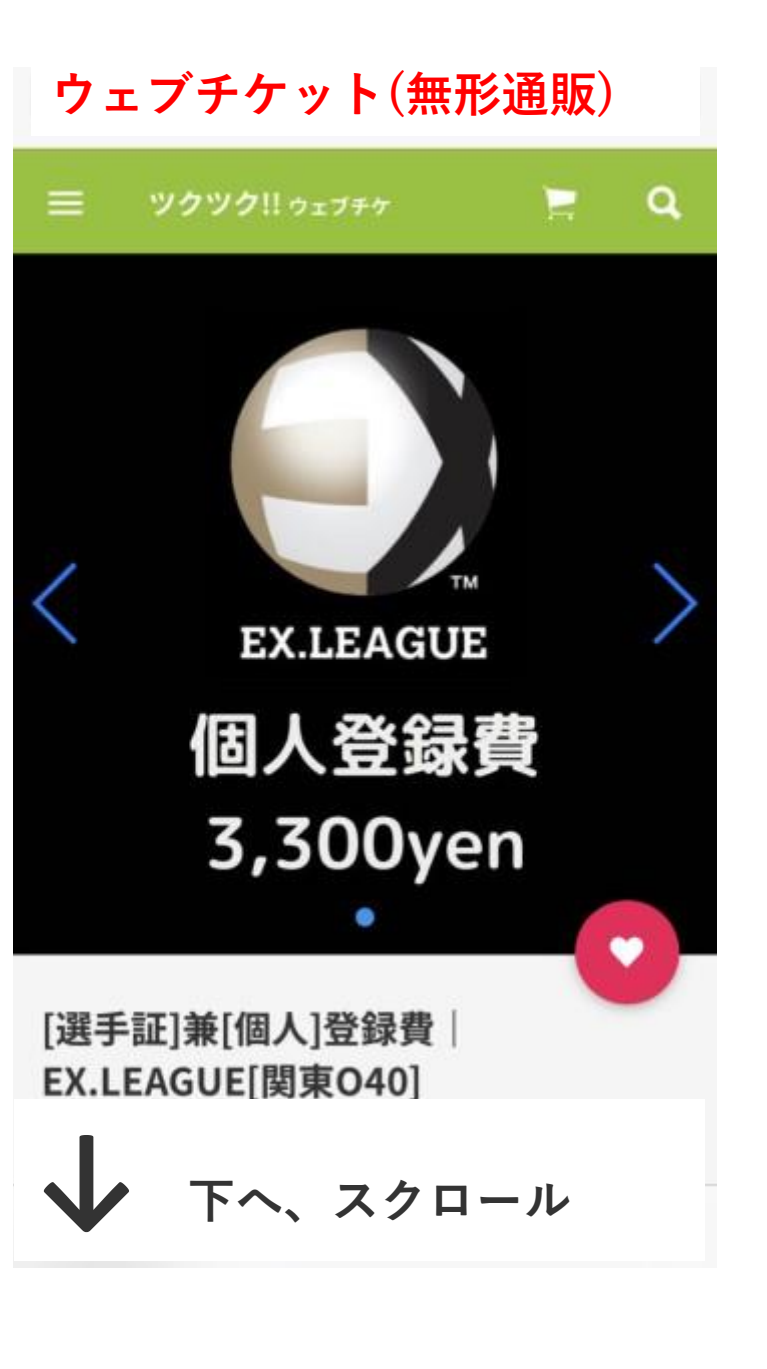

## 入力事項をご確認ください!

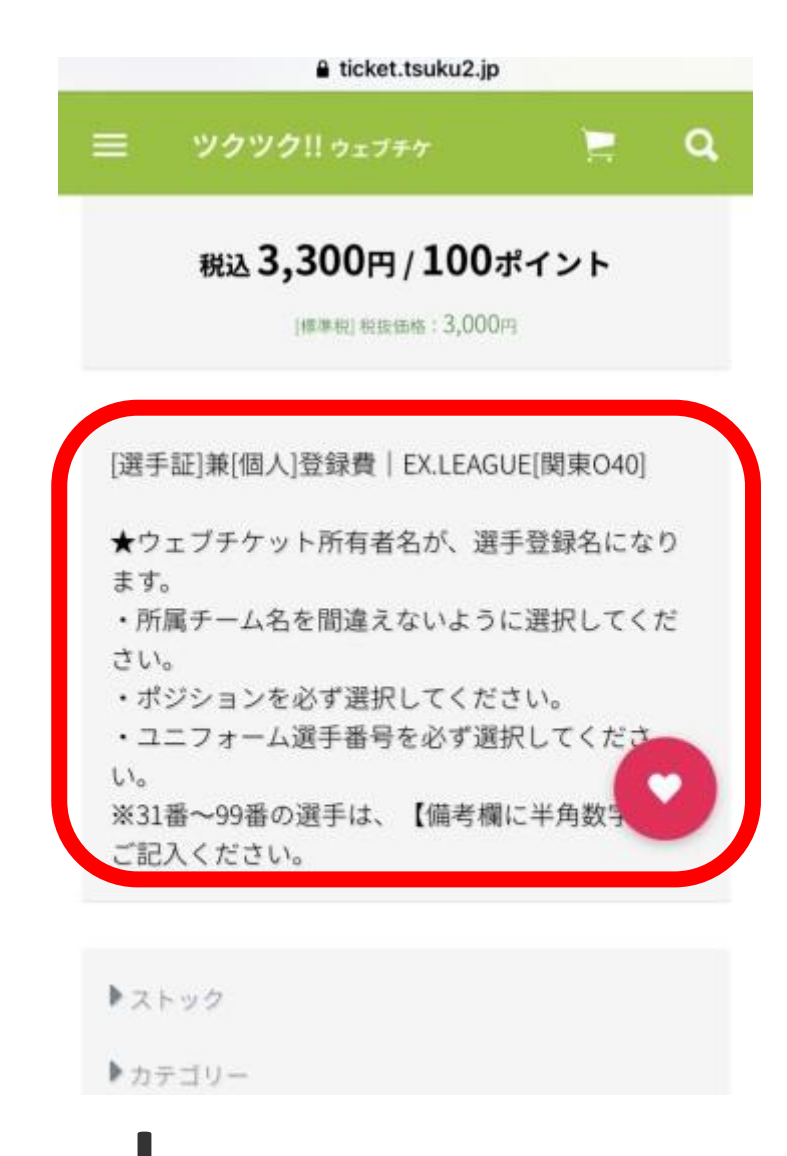

**Fへ、スクロール** 

### カートに入れる前に、 必ずフォーム入力をお願いします

ticket.tsuku2.jp Q ツクツク!! ウェブチケ こご注文フォーム ▶★必ず★チーム名を選択してください ↓★必ず★チーム名を選択してください ▶★必ず★ポジションを選択してください。 ↓★必ず★ボジションを選択してください ▶★必ず★ユニフォーム番号を選択してください。 ↓★必ず★ユニフォーム番号を選択してくだこ ご注文数 カートに入れる

### チーム名を選択、ポジションを選択、ユニフォーム番号を選択してください

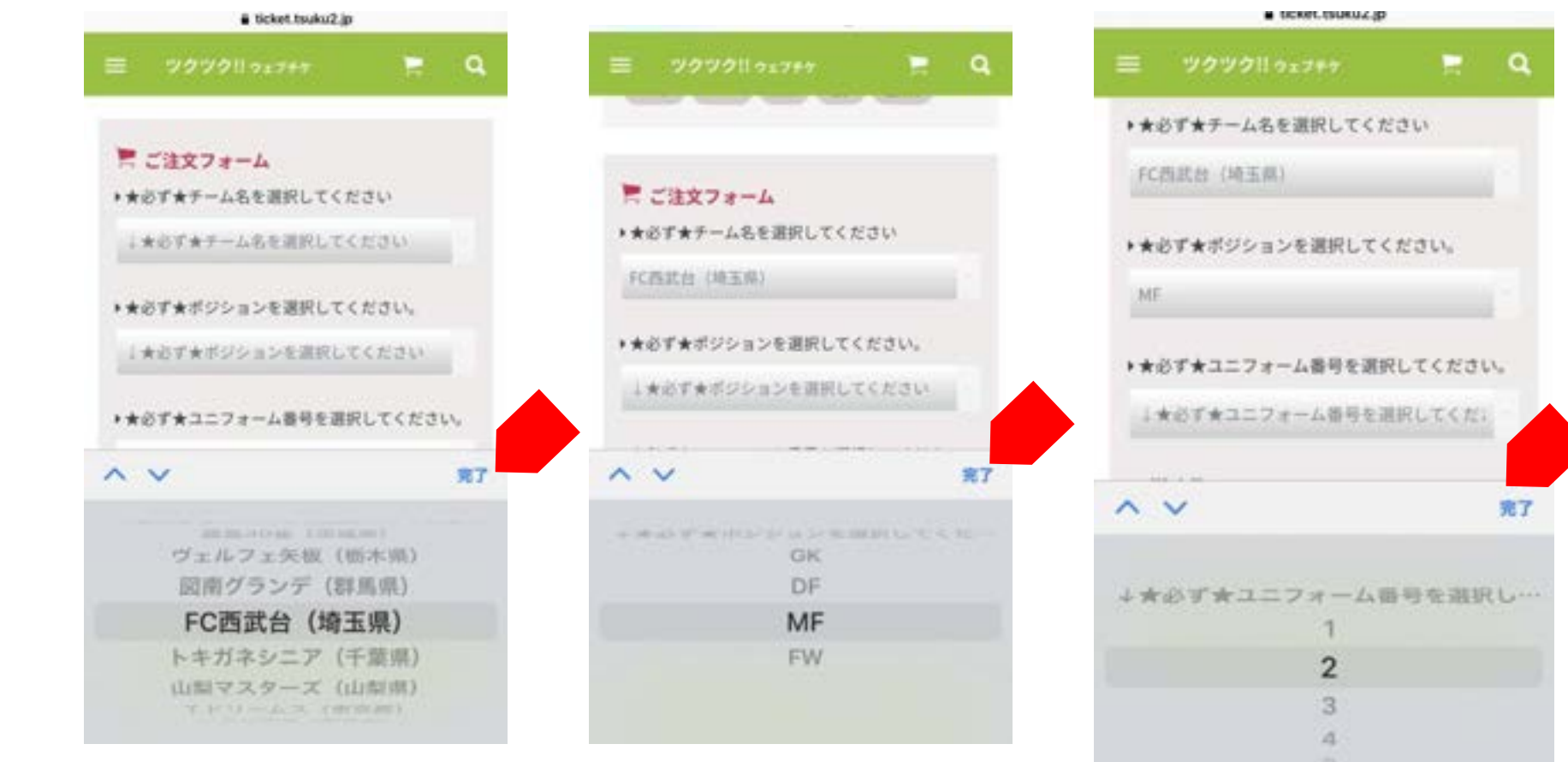

※ユニフォーム番号を31番~99番を選択された方は 8ページに記載の備考欄に番号記入をしてください。

#### お間違いがないかご確認の上、 カートに入れるをClick!

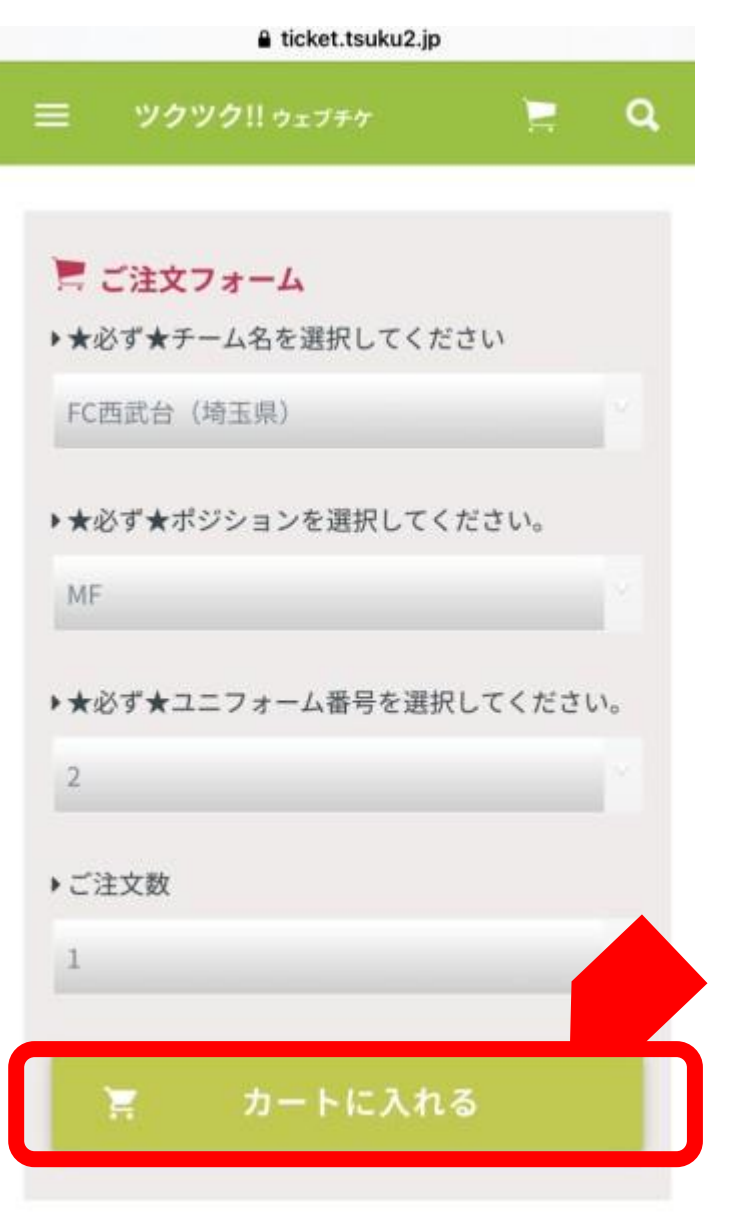

| 🔒 ticket.ts                                                                       | uku2.jp                       |
|-----------------------------------------------------------------------------------|-------------------------------|
| ☰ ツクツク!!ヵ−トの                                                                      | <sub>中身</sub> Q               |
| [選手証]兼[個人]登録費  <br>東O40]                                                          | EX.LEAGUE[関                   |
| 【★必ず★チーム名を選択し<br>FC西武台(埼玉県)<br>【★必ず★ポジションを選択<br>い。】:MF<br>【★必ず★ユニフォーム番号<br>さい。】:2 | .てください】:<br>?してくださ<br>を選択してくだ |
| EX.LEAGUE                                                                         |                               |
|                                                                                   | 3,300円×1個                     |
| 商品合計(税抜)                                                                          | 3,000円                        |
| 消費税                                                                               | 10%対象:300円                    |
|                                                                                   | 8%対象:0円                       |
| 税込合計                                                                              | 3,300円                        |
|                                                                                   |                               |

下へ、スクロール

| 🔒 ticket.tsuku2.jp                       |   | a a t    | icket.tsuku2.jp | C               |
|------------------------------------------|---|----------|-----------------|-----------------|
| ソクツク!!カートの中身                             | ٩ | ≡ ックツク!! | カートの中身          | с               |
| 兼[個人]登録費 EX.LEAGUE[関                     |   | 消費税      | 10%対<br>8%      | 象:300p<br>対象:0p |
| ★チーム名を選択してください】:<br>(埼玉県)                |   | 税込合計     |                 | 3 <b>,300</b> P |
| ★ポジションを選択してくださ<br>MF<br>★ユニフォーム番号を選択してくだ |   | 獲得ポイント   |                 | 100p            |

7/9

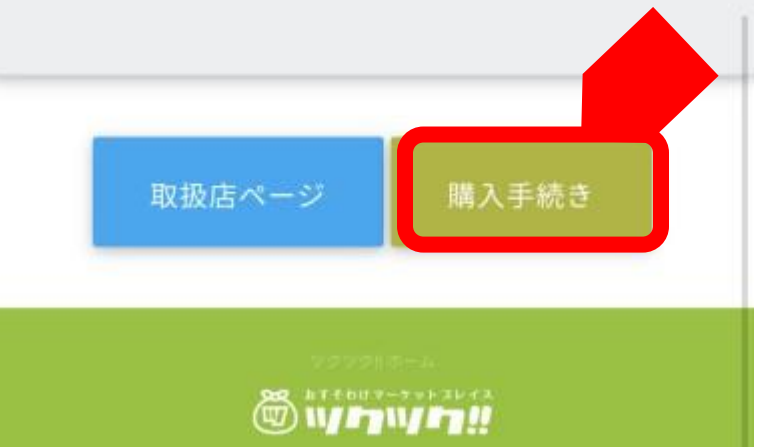

© 2012-2022 ツクツク!! All Rights Reserved.

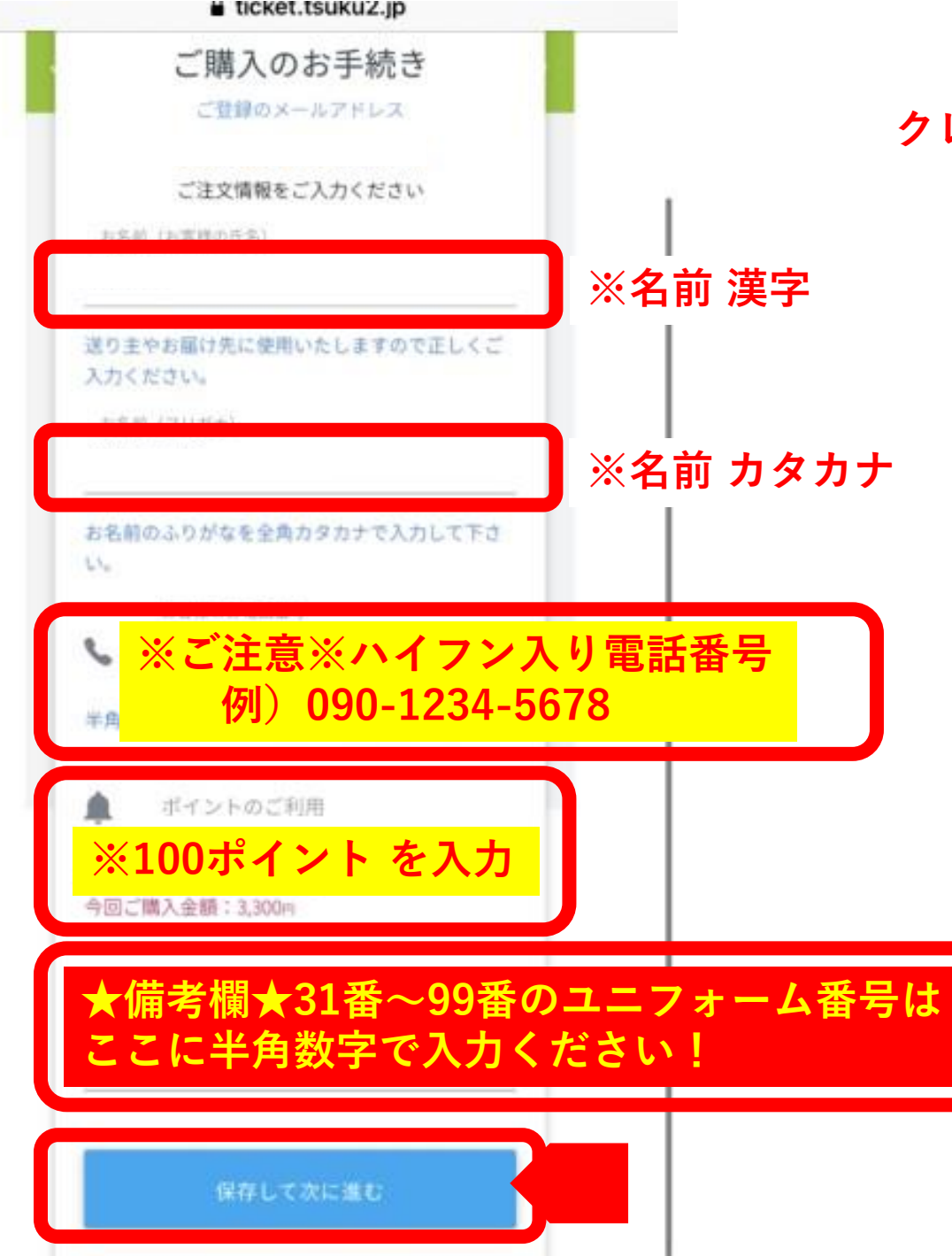

# クレジットカード決済のOボタンをClickして ●にしてください!

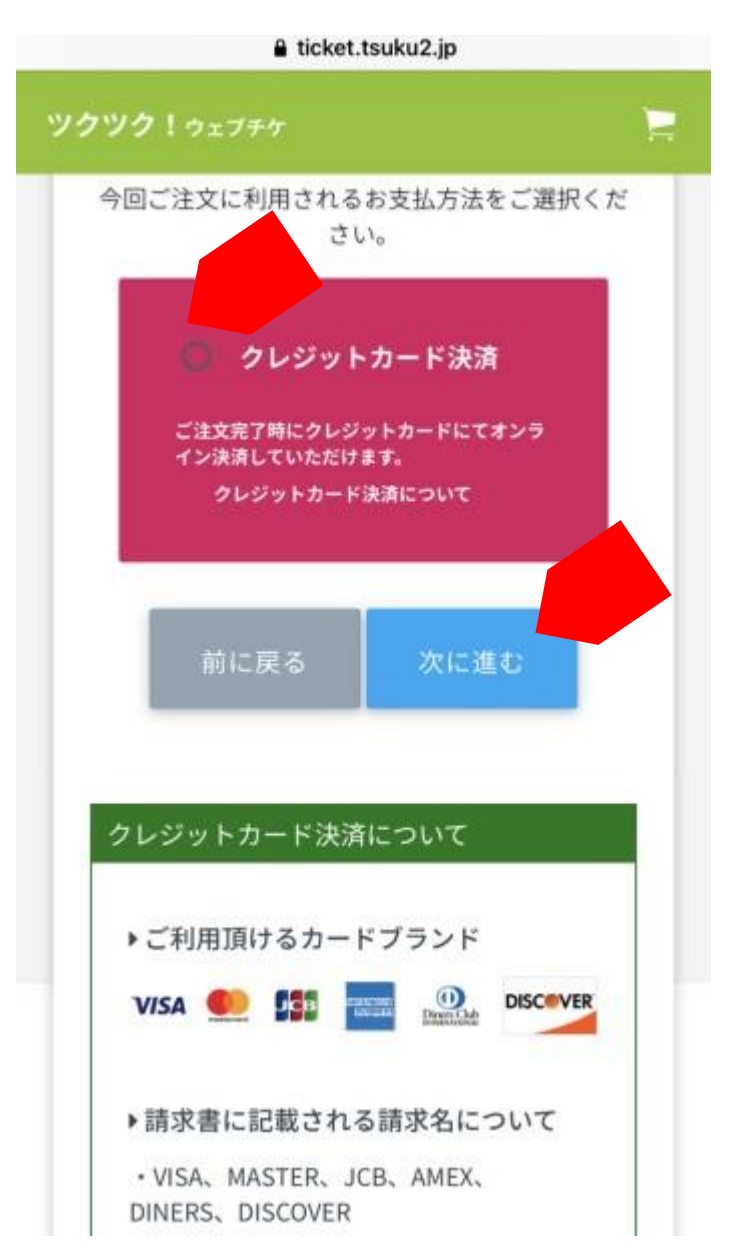

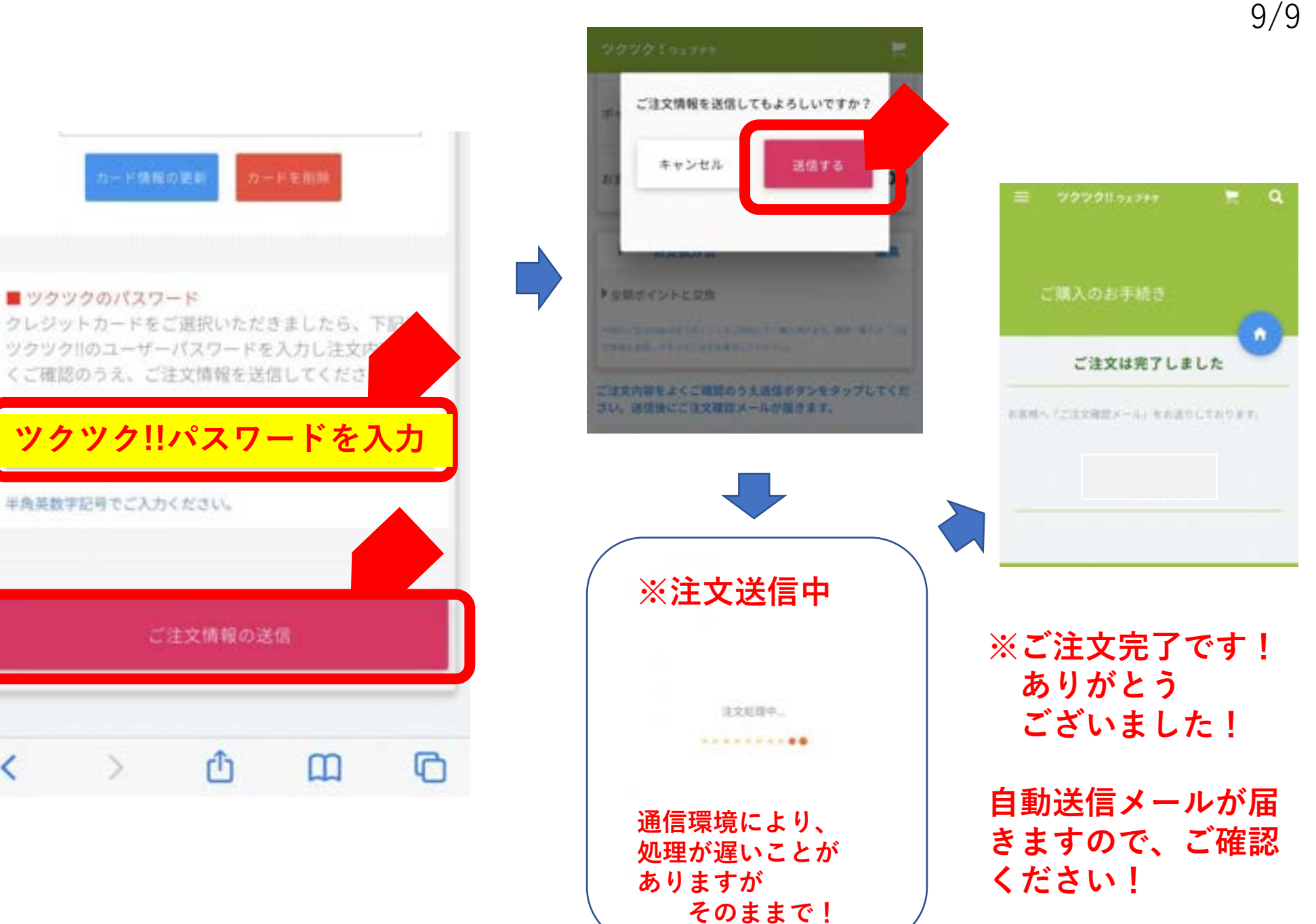

| ガード消報を入力 |
|----------|
|----------|

以下のフォームに、クレジットカード情報をご肥入点上。 「ご注文講師の通信」ボタンをタップしてください。 第カード部門 ックツクのパスワード バイフン 11 読み合手角数学でごん力でだかい。 · Vinterio カード非常に「孔神」の時下記載うれています。 豊セキュリティコード 半角英数字記号でご入力ください。 市ード推測に設備されている水洗剤はないし400枚字です。」ー 部のフレジットカードでは、カード検護れたに影像されている 8.3 第カード名英 大文学ら年典英学でご記入くながい。素材と由学の際には平角は 下へ、スクロール